# 🗧 Flip

## Installation der Mitarbeiter-App von Flip auf Huawei Endgeräten ohne Google Playstore

In den folgenden Schritten zeigen wir Ihnen, wie Sie Ihre Mitarbeiter-App auch ohne vorinstallierte Google Chrome App downloaden können.

### Schritt 1:

Öffnen Sie die "Petal Search" App auf Ihrem Huawei Smartphone.

#### Schritt 2:

Geben Sie im Suchfeld der Petal Search App **"Google Chrome: sicher surfen**" ein und laden Sie die App auf Ihr Smartphone herunter.

#### Schritt 3:

Öffnen Sie nun die auf Ihrem Smartphone neu installierte "Google Chrome" App.

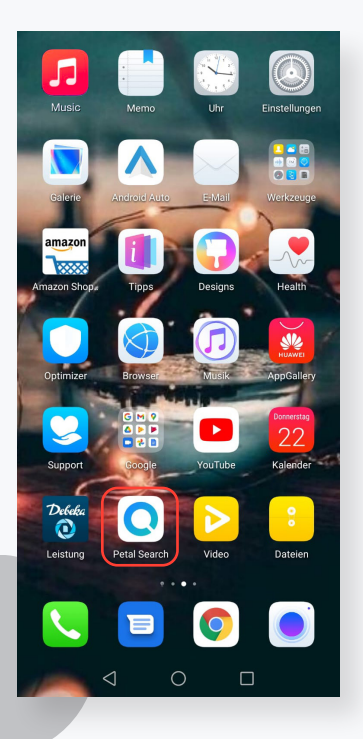

📿 Petal Q Tho as Frits φ 🕑 Ô 1 Earth Day 4 Infekti 5 Benjamin Piwko 2 Hannover 96 3 Thomas Fritsch 6 Werder Bremen Video Busi Sport bruch in Willi Herren hnung - persönliche genstände verschwu Vor 4 Stunde seinheitliche Notbr ab Samstag

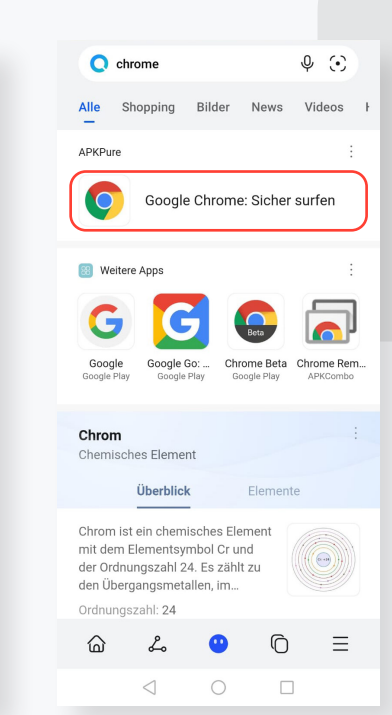

#### Schritt 4:

Geben Sie nun die **Unternehmens-URL** Ihrer Mitarbeiter-App in die Navigationsleiste der Google Chrome App ein oder scannen Sie den zugehörigen **QR-Code**, um direkt zur Website zu gelangen.

### Schritt 5:

Klicken Sie im Google Chrome Browser auf die drei Punkte im Menü der Navigationsleiste. Installieren Sie die Mitarbeiter-App mit nur einem Klick.

#### Schritt 6:

Öffnen Sie die Mitarbeiter-App über Ihren Homescreen.

#### Viel Spaß mit Ihrer Mitarbeiter-App!